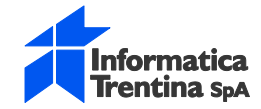

## Procedura di downgrade Google Chrome (dalla versione 45.x alla versione 44.x)

1. Procedura di blocco update per versioni successive:

Nella cartella ..\Google\ sono presenti tre directory:

- Chrome
- CrashReports
- Update

| dividi con • Nuave cartella |                      |                  |                  |            |  |  |
|-----------------------------|----------------------|------------------|------------------|------------|--|--|
|                             | Nome                 | Ultima modéca    | Тіро             | Dimensione |  |  |
|                             | Chrome               | 02/08/2015 16:44 | Cartella di file |            |  |  |
|                             | Chromecast           | 34/11/3014 07:53 | Cartalla di file |            |  |  |
|                             | CrashReports         | 29/10/2013 14:22 | Cartella diffie  |            |  |  |
|                             | 🍌 Drive              | 05/31/2014 17:07 | Cartella di file |            |  |  |
|                             | 🗼 Google Talk Plugin | 12/04/3015 07:59 | Cartella di file |            |  |  |
|                             | 📕 Update             | 36/00/2015 08:13 | Cartella di file |            |  |  |

figura – 1

Le azioni da effettuare sono le seguenti:

- rinominare la cartella Update in Update.OLD
- creare una file senza estensione chiamato Update

## 2. Procedura downgrade versione google:

Nella cartella di installazione della versione 44 di google (..\Google\Chrome\Application) sono presenti le directory:

- 44.0.2403.157
- 45.0.2454.85
- altri file e cartelle

| Nava catela |                            |                  |                    |            |  |  |
|-------------|----------------------------|------------------|--------------------|------------|--|--|
|             | Nome                       | Ultime modifice  | Tipo               | Oimensione |  |  |
|             | 44.0.2403.157              | 23/08/2015 16-12 | Cartella di file   |            |  |  |
|             | 45.0.2454.85               | 02/09/2013 16:44 | Cartella di file   |            |  |  |
|             | Ju Dictionaries            | 29/10/2013 16:33 | Cartella di file   |            |  |  |
|             | C chrome.exe               | 28/08/2015 02:17 | Applicazione       | 297 KB     |  |  |
|             | 📄 debug.log                | 02/09/2015 17:05 | Documento di testo | 3.212 KB   |  |  |
|             | First Run                  | 29/10/2013 14:24 | File               | 0.62       |  |  |
|             | 😨 old_chrome.ese           | 18/08/2015 07/23 | Applicazione       | 795 KE     |  |  |
|             | VisualElementsManifest.cml | 02/09/2015 16:44 | Documento MML      | 1 KE       |  |  |

figura – 2

Le azioni da effettuare sono le seguenti:

- fare una copia della cartella 44.0.2403.157 (con nome 44.0.2403.157\_Copia)
- copiare il nome della cartella 45.0.2454.85
- rinominare la cartella 45.0.2454.85 in 45.0.2454.85.OLD
- rinominare la cartella 44.0.2403.157\_Copia in 45.0.2454.85

Successivamente è' possibile intervenire e riabilitare le componenti Java inserendo la seguente stringa come URL nel browser: chrome://flags/#enable-npapi

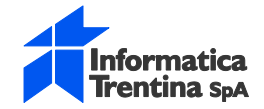

Riabilitare NPAPI

- Riavviare browser Chrome

La configurazione di dettaglio è pubblicata sul portale internet PITRE all'indirizzo https://www.pi3.it/portal/server.pt/directory/installazione e configurazione p i tre /1757?DirM ode=1 nel documento Manuale installazione configurazione postazioni client PITRE3 0 v4.doc